# نيوانع ەيجوت ةداعإ كنكمي فيك URL نم بيولا نامأ زاەج مادختساب

#### المحتويات

<u>سؤال</u> <u>البيئة</u> لحركة مرور <u>HTTP</u> لحركة مرور <u>HTTPS</u>

## سؤال

كيف يمكنك إعادة توجيه عناوين URL باستخدام جهاز أمان الويب من Cisco؟

#### البيئة

جهاز أمان الويب (WSA) من Cisco الذي يشغل أي إصدار من AsyncOS.

بالإضافة إلى إستخدام جهاز أمان الويب من Cisco لمراقبة حركة مرور البيانات وحظرها إلى مواقع ويب معينة، يمكنك أيضا إستخدامها لإعادة توجيه المستخدمين إلى موقع ويب مختلف. يمكنك تكوين الجهاز لإعادة توجيه حركة المرور المعينة في الأصل لعنوان URL أو موقع ويب إلى موقع تحدده باستخدام فئات عنوان URL مخصصة. وهذا يتيح لك إعادة توجيه حركة مرور البيانات على الجهاز بدلا من إعادة توجيهها إلى الخادم الوجهة.

### لحركة مرور HTTP

قم بإنشاء فئة عنوان URL مخصص (gu**i>إدارة أمان الويب > فئة عنوان URL المخصص**) وقم بتضمين عنوا*ن* URL الذي تريد إعادة توجيهه.

قم بتضمين فئة عنوان URL المخصصة الجديدة هذه في سياسة الوصول ذات الصلة (**GUI > مدير أمان** 2. **الويب>سياسات الوصول > فئات عنوان URL**).

في قسم فئة عنوان الربط المخصص ...، حدد فئة عنوان الربط المخصص ذات الصلة، حدد **تضمين** تحت عمو**3**. الإعداد، ثم حدد خيار **إعادة التوجيه** لفئة عنوان الربط المخصص المعنية.

4. بمجرد تحديد خيار إعادة التوجيه، سيظهر مربع نص تحت اسم فئة عنوان URL المخصص. في مربع النص هذا، أدخل عنوان URL الذي ترغب في إعادة توجيه الطلبات إليه.

# لحركة مرور HTTPS

بشكل افتراضي، لا يمكن إعادة توجيه عناوين URL ل HTTPS مثل عناوين URL ل HTTP. لإعادة توجيه عناوين URL الخاصة ب HTTPS، يجب فك تشفيرها أولا (**واجهة المستخدم الرسومية (GUI) > إدارة أمان الويب > سياسة فك التشفير**). بمجرد فك تشفير عنوان HTTPS URL، سيتم إخضاعه لسياسات الوصول. يمكن بعد ذلك إعادة توجيه عنوان HTTPS URL ضمن نهج الوصول.

قم بإنشاء فئة عنوان URL مخصص (**واجهة المستخدم الرسومية (GUI) > إدارة أمان الويب > فئة عنوان URL المخصص**) وقم بتضمين عنوان URL الذي تريد إعادة توجيهه.

قم بتضمين فئة عنوان URL المخصصة الجديدة هذه في سياسة الوصول ذات الصلة (GUI > إدارة أمان الويكِ > سياسات الوصول> فئات عنوان URL) وسياسة فك التشفير (GUI > مدير أمان الويب > سياسة فك التشفير >فئات عنوان URL).

| .3 | في نهج فك التشفير، حدد خيار <b>فك التشفير</b> لفئة عنوان URL المخصص المضمنة. |
|----|------------------------------------------------------------------------------|
| .4 | في نهج الوصول، حدد خيار <b>إعادة التوجيه</b> لفئة URL المخصصة المضمنة.       |

5. بمجرد تحديد خيار إعادة التوجيه، سيظهر مربع نص تحت اسم فئة عنوان URL المخصص. في مربع النص هذا، أدخل عنوان URL الذي ترغب في إعادة توجيه الطلبات إليه.

ةمجرتاا مذه لوح

تمجرت Cisco تايان تايانق تال نم قعومجم مادختساب دنتسمل اذه Cisco تمجرت ملاعل العامي عيمج يف نيم دختسمل لمعد يوتحم ميدقت لقيرشبل و امك ققيقد نوكت نل قيل قمجرت لضفاً نأ قظعالم يجرُي .قصاخل امهتغلب Cisco ياخت .فرتحم مجرتم اممدقي يتل القيفارت عال قمجرت اعم ل احل اوه يل إ أم اد عوجرل اب يصوُتو تامجرت الاذة ققد نع اهتي لوئسم Systems الما يا إ أم الا عنه يل الان الانتيام الال الانتيال الانت الما